# Livelli di traccia consigliati per il routing della traduzione IVR

## Sommario

Introduzione Prerequisiti Requisiti Componenti usati Prodotti correlati Convenzioni Imposta livelli di traccia MIVR IP IVR / IP QM 3.x IP IVR / IP QM 4.x Imposta livelli di traccia JTAPI Informazioni correlate

## **Introduzione**

Questo documento offre linee guida per la traccia rapida in un ambiente Cisco IP Interactive Voice Response (IP IVR) e Cisco IP Queue Manager (IP QM) con Cisco Unified Contact Center Express (IPCC Express) tramite il routing delle traduzioni per le code.

**Nota:** questo documento funge solo da guida e non copre tutte le situazioni. Durante la risoluzione di alcuni problemi, potrebbe essere necessario raccogliere più dati di quelli descritti in questo documento.

## **Prerequisiti**

#### **Requisiti**

Cisco raccomanda la conoscenza dei seguenti argomenti:

- Cisco CallManager
- Soluzione Cisco Customer Response (CRS) (IP IVR o IP QM)

#### Componenti usati

Le informazioni fornite in questo documento si basano sulle seguenti versioni software e hardware:

• Cisco CallManager versione 3.x e 4.x

Cisco CRS versione 3.x o 4.x

Le informazioni discusse in questo documento fanno riferimento a dispositivi usati in uno specifico ambiente di emulazione. Su tutti i dispositivi menzionati nel documento la configurazione è stata ripristinata ai valori predefiniti. Se la rete è operativa, valutare attentamente eventuali conseguenze derivanti dall'uso dei comandi.

#### Prodotti correlati

Per informazioni sulla compatibilità completa tra Cisco CallManager e CRS e le versioni CRS interessate da questa soluzione, consultare la matrice della <u>guida alla compatibilità software e</u> <u>hardware delle soluzioni Cisco Customer Response (CRS)</u>.

Cisco CRS fornisce una piattaforma singola, coerente e facile da gestire per questi prodotti:

- Cisco IPCC Express Edition (IPCC Express)
- Cisco IP IVR
- Cisco IP QM

#### **Convenzioni**

Per ulteriori informazioni sulle convenzioni usate, consultare il documento <u>Cisco sulle convenzioni</u> nei suggerimenti tecnici.

## Imposta livelli di traccia MIVR

#### IP IVR / IP QM 3.x

Completare questa procedura per attivare la traccia MIVR per IP IVR o IP QM:

- 1. Selezionare **Sistema > Motore** dalla barra dei menu CRA Administrator.Viene visualizzata la pagina Web del motore.
- 2. Fare clic sul collegamento ipertestuale **Configurazione traccia** nel pannello sinistro.Viene visualizzata la pagina Web Configurazione traccia.
- 3. Aumentare il numero di file di traccia a 100 e le dimensioni di ciascun file a 5 MB (consigliato).
- 4. Attiva questi livelli di debug della traccia MIVR:S\_TELSS\_ICMLIB\_ICMII sistema genera e memorizza il registro MIVR. Il nome del file di log è CiscoMIVRxxx.log, dove xxx rappresenta il numero di sequenza. Il file di log risiede in C:\Program files\wfavvid\log per IP IVR / QM 3.x.Nota: se necessario, riavviare il motore CRA per riflettere le modifiche apportate al numero di file e alle dimensioni dei file per i log MIVR.

#### IP IVR / IP QM 4.x

Completare questa procedura per attivare la traccia MIVR per IP IVR o QM:

- 1. Aprire **AppAdmin**.
- 2. Selezionare Sistema > Analisi > Motore CRS > Configurazione traccia.
- 3. Abilita traccia: In SUBSYSTEMS, attivare i seguenti livelli di debug della traccia

MIVR:S\_TELSS\_ICMIn VARIE, attivare questo livello di debug della traccia MIVR:ENGIn LIBRERIE, attivare questo livello di debug della traccia MIVR:LIB\_ICMII sistema genera e memorizza il registro MIVR. Il nome del file di log è CiscoMIVRxxx.log, dove xxx rappresenta il numero di sequenza. Il file di log si trova in C:\Program Files\wfavvid\log\MIVR.

### Imposta livelli di traccia JTAPI

Completare questi passaggi per attivare la traccia JTAPI:

- Fare clic su Start > Programmi > Cisco JTAPI > Preferenza JTAPI.Viene visualizzata la finestra Preferenze di Jtapi (vedere la <u>Figura 1</u>).
- 2. Fare clic sulla scheda Log Destination.Figura 1 Preferenze JTAPI: Scheda Destinazione log

| Jtapi Preferences 1.4(3.19) Release |                     |                                |  |
|-------------------------------------|---------------------|--------------------------------|--|
| Trace Levels                        | Log Destination     | CallManagers Advanced Language |  |
| Enable Alarm Service                |                     | 🗖 Use Syslog                   |  |
| Alarm Service Settings              |                     | Syslog Settings                |  |
| Host Name                           |                     | Collector:                     |  |
| Host Port                           |                     | Port Number: 514               |  |
| 🔽 Use Ro                            | tating Log Files    | 🗖 Use Java Console             |  |
| Log File Sel                        | ttings              |                                |  |
| Maximum N                           | umber of Log Files: | 100 🛨                          |  |
| Maximum Log File Size (MB): 5       |                     |                                |  |
| Use the Sa                          | me Directory        |                                |  |
| Path:                               | Г.                  |                                |  |
| Directory Na                        | ame Base:           |                                |  |
| File Name Base:                     |                     | CiscoJtapi                     |  |
| File Name E                         | xtension:           | og                             |  |
| Add                                 | Remove              | OK Cancel                      |  |

- 3. Selezionare la casella di controllo Utilizza file di registro rotanti.
- 4. Aumentare il numero massimo di file di registro a 100 nella sezione Impostazioni file di registro. (Consigliato)
- 5. Fare clic sulla scheda Livelli di traccia (vedere la Figura 2).
- 6. Selezionare le caselle di controllo WARNING, INFORMATIONAL e DEBUG nella sezione

Trace Levels. Figura 2 - Preferenze JTAPI: Livelli di traccia

| 🐮 Jtapi Preferences 1.4(3.19) Release                       |
|-------------------------------------------------------------|
| Trace Levels Log Destination CallManagers Advanced Language |
|                                                             |
|                                                             |
| ✓ WADNING ✓ INFORMATIONAL                                   |
| ✓ DEBUG                                                     |
|                                                             |
|                                                             |
|                                                             |
|                                                             |
| Debug Levels                                                |
| JTAPI_DEBUGGING                                             |
| ✓ JTAPIIMPL_DEBUGGING                                       |
| CTIIMPL_DEBUGGING                                           |
| PROTOCOL_DEBUGGING     MISC_DEBUGGING                       |
|                                                             |
|                                                             |
|                                                             |
| Add Remove OK Cancel                                        |
|                                                             |

7. Selezionare queste caselle di controllo nella sezione Livelli di

debug:DEBUG\_JTAPIJTAPIIMPL\_DEBUGCTI\_DEBUGCTIIMPL\_DEBUGDEBUG\_PROTOC OLLO**Nota:** non selezionare MISC\_DEBUGGING a meno che Cisco TAC non lo richieda esplicitamente.II sistema genera e memorizza il log JTAPI nei seguenti percorsi:IP IVR / IP QM 3.x:C:\Program Files\wfavvid\logIP IVR / IP QM 4.x:C:\Program Files\wfavvid\log\JTAPI\II nome del file di log è CiscoJTAPIxx.log, dove xx rappresenta il numero di sequenza.II riavvio del sottosistema Jtapi è necessario affinché le impostazioni di traccia e le dimensioni dei file si riflettano nelle tracce JTAPI.Se una finestra di comando lampeggia e la finestra di dialogo Preferenze Jtapi non viene caricata, scaricare JRE dai seguenti

URL:http://java.sun.com/j2se/1.3/download.html (se verrà eseguito lo strumento per la creazione di rapporti in tempo reale)http://java.sun.com/j2se/1.4.2/download.html (se lo strumento per la creazione di rapporti in tempo reale non viene eseguito)Dopo aver completato i test, estrarre i log appropriati, verificare che l'ora dell'incidente sia inclusa nei log e fornire i log al supporto tecnico Cisco.

# Informazioni correlate

Documentazione e supporto tecnico – Cisco Systems